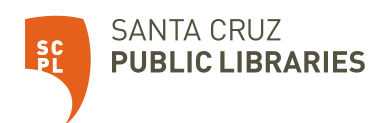

## Introducción a la tableta Fire 7

## Introducción

- Seleccione el idioma preferido.
- Conéctese a WiFi.
- Registre la tableta con su cuenta de Amazon. Si no tiene una, puede crear una.

## Cosas que probar

Descargue aplicaciones para tener acceso a libros electrónicos, audiolibros, streaming de video y música GRATIS de la biblioteca.

- Aplicación móvil de SCPL. Busque "Santa Cruz Public Libraries" en la tienda de aplicaciones.
- Libby: libros electrónicos, audiolibros y revistas (aproximádamente)
- hoopla: libros electrónicos, audiolibros, novelas gráficas, series de televisión, películas y música.
- Kanopy: películas y documentales.

Visite <u>www.santacruzpl.org/ematerials</u> para obtener más información sobre estas aplicaciones y mucho más. Esta página web solo está disponible en inglés.

## Antes de devolver la tableta a la biblioteca, asegúrese de restablecer la tableta para eliminar su información personal.

Para restablecer, haga clic en Settings (Configuración)  $\Omega$ , luego haga clic en "Device Options" (Opciones de dispositivo) y después haga clic en "Reset to Factory Defaults" (Restablecer la configuración prederterminada). ¡Recuerde también devolver el cable de carga USB y el adaptador de corriente!